## [M092]

# 「個人フォルダ(juliet)」ドライブ接続マニュアル 【macOS】

このマニュアルの対象者:教員

#### 関連 FAQ:

https://castor.hino.meisei-u.ac.jp/isrc/

#### 目的:

「個人フォルダ(juliet)」ドライブの【macOS】版に接続できるようになる。

### 目次

接続手順......2

#### 接続手順

(1) デスクトップ画面左上部メニューにある [移動] タブから、「サーバへ接続」を選択します。

| Ś | Finder | ファイル | 編集 | 表示 | 移動 ウインドウ                    | ヘルプ          |  |
|---|--------|------|----|----|-----------------------------|--------------|--|
|   |        |      |    |    | 戻る                          | ¥ [          |  |
|   |        |      |    |    | 進む                          | 쁐 ]          |  |
|   |        |      |    |    | 起動ディスクを選択                   | ∂ ፝ # 1      |  |
|   |        |      |    |    | <ul><li>④ 最近使った項目</li></ul> | ☆ ೫ F        |  |
|   |        |      |    |    | ▶ 書類                        | <b>企業O</b>   |  |
|   |        |      |    |    | □ デスクトップ                    | 企業D          |  |
|   |        |      |    |    | ④ ダウンロード                    | ∕∑ ₩ L       |  |
|   |        |      |    |    | 🕼 ホーム                       | ☆ <b>光</b> H |  |
|   |        |      |    |    | □ コンピュータ                    | ☆ <b>第</b> C |  |
|   |        |      |    |    | AirDrop                     | 企業R          |  |
|   |        |      |    |    | ● ネットワーク                    | ☆ <b>೫</b> K |  |
|   |        |      |    |    | iCloud Drive                | 公策           |  |
|   |        |      |    |    | ♣ アプリケーション                  | <b>企業A</b>   |  |
|   |        |      |    |    | 🛠 ユーティリティ                   | 企業U          |  |
|   |        |      |    |    | 最近使ったフォルダ                   | >            |  |
|   |        |      |    |    | フォルダへ移動                     | 企業G          |  |
|   |        |      |    |    | サーバへ接続                      | ЖК           |  |

(2) [サーバへ接続] 画面にて、サーバアドレスに

「<mark>smb://juliet.hino.meisei-u.ac.jp/ユーザ名</mark>」と入力し、「**接続**」ボタンをクリックします。

|                       | サーバへ接続                 |         |
|-----------------------|------------------------|---------|
| smb://juliet.hino.    | meisei-u.ac.jp/jXXXXXX |         |
| よく使うサーバ:              |                        |         |
|                       |                        |         |
|                       |                        |         |
| $+  -  \odot \bullet$ | ?                      | ブラウズ 接続 |

(3) 以下のようなポップアップ画面が出たら、「接続」ボタンをクリックします。

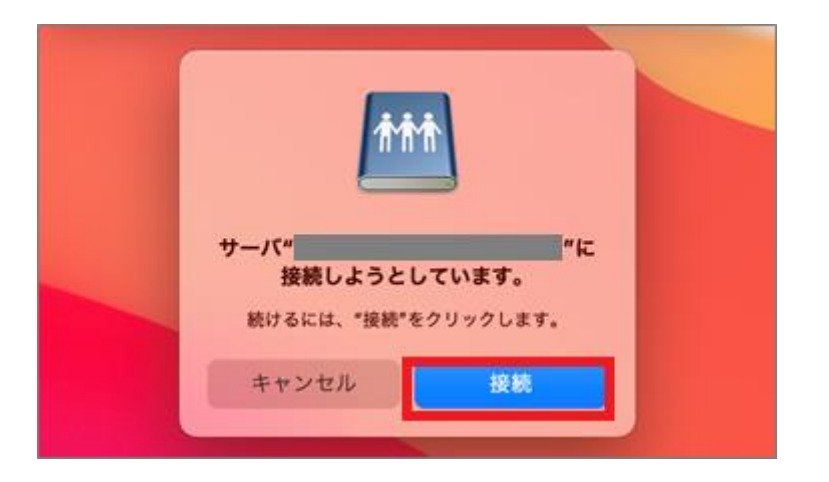

(4) ユーザの種類・名前・パスワードを以下のように入力します。
 ユーザの種類 登録ユーザ
 名前 ユーザ名@meisei-u
 パスワード 入職時にお渡ししている「ユーザ登録通知書」に記載
 入職時にお渡ししている「ユーザ登録通知書」に

| サーバ"juliet.hino.meisei-u.ac.jp"用の名前とパスワード<br>を入力してください。<br>ユーザの種類: ○ ゲスト<br>② 登録ユーザ |                   |  |  |  |  |  |  |
|-------------------------------------------------------------------------------------|-------------------|--|--|--|--|--|--|
|                                                                                     | 名前: ユーザ名@meisei-u |  |  |  |  |  |  |
|                                                                                     | パスワード: •••••••    |  |  |  |  |  |  |
| ✔ このパスワードをキーチェーンに保存                                                                 |                   |  |  |  |  |  |  |
|                                                                                     | キャンセル 接続          |  |  |  |  |  |  |

(5)「このパスワードをキーチェーンに保存」に<u>チェックを入れ</u>、「接続」ボタンをクリックします。 ※共用パソコンの場合はチェックを入れないで下さい。

| <b>ŤŤŤ</b>          | サーバ"juliet.hino.meisei-u.ac.jp"用の名前とパスワード<br>を入力してください。<br>ユーザの種類: ケスト<br>〇 登録ユーザ |  |  |  |  |
|---------------------|-----------------------------------------------------------------------------------|--|--|--|--|
|                     | 名前: ユーザ名@meisei-u                                                                 |  |  |  |  |
|                     | パスワード: ●●●●●●●●                                                                   |  |  |  |  |
| ✓ このパスワードをキーチェーンに保存 |                                                                                   |  |  |  |  |
|                     | キャンセル 接続                                                                          |  |  |  |  |

- (6) 各フォルダが表示されれば、設定完了です。
- (7) 接続を切断したい場合は、「juliet.hino.meisei-u.ac.jp」の右横にある▲マークをクリックしてください。

| •••                             | < >             | ≔≎                |     | û 🔗 | »Q |
|---------------------------------|-----------------|-------------------|-----|-----|----|
| よく使う項目                          | 名前              | へ 変更日             | サイズ | 種類  |    |
| AirDrop                         | >               |                   |     | フォノ | レダ |
| <ul> <li>   金山の項目   </li> </ul> | > 🚞             |                   |     | フォル | レダ |
| ▲ アプリケーション                      | > 🚞             |                   |     | フォノ | レダ |
|                                 | > 🚞 AppData     | 2021年4月8日 10:45   |     | フォル | レダ |
|                                 | > 🚞 Desktop     | 今日 10:32          |     | フォノ | レダ |
| ▶ 書類                            | > 🚞 F-Secure    | 2020年6月4日 9:23    |     | フォノ | レダ |
|                                 | > 🚞 Favorites   | 2020年11月4日 10:30  |     | フォノ | レダ |
|                                 | > 🚞 Links       | 2020年10月28日 18:16 |     | フォル | レダ |
| 場所                              | > 🚞 MyDocuments | 2021年4月5日 17:28   |     | フォル | レダ |
|                                 | > 🗖             |                   |     | フォノ | レダ |
| juliet.hino.meisei-u.ac.jp      | > 🚞             |                   |     | フォル | レダ |
| ネットワーク                          | > 🚞             |                   |     | フォル | レダ |
|                                 |                 |                   |     |     |    |